#### ANATOMY.TV – ANATOMY & PHYSIOLOGY

#### PRIMAL PICTURES

at your institution

SK YOUR LIBRARY OR LEARNING ESOLIRCE TEAM FOR ACCESS DETAILS

www.primalpictures.com

Primal Pictures is available

#### ... un percorso semplificato

per approfondimenti si veda alla voce HELP di Anatomy.TV

a cura di Luisa Banzato

ultimo aggiornamento novembre 2024

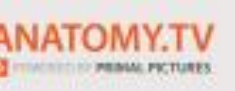

an informa t

P

Non è prevista una versione stampabile

# Anatomy & Physiology

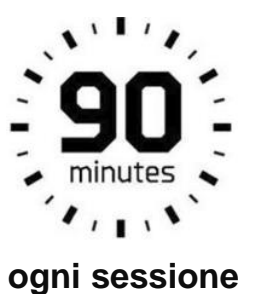

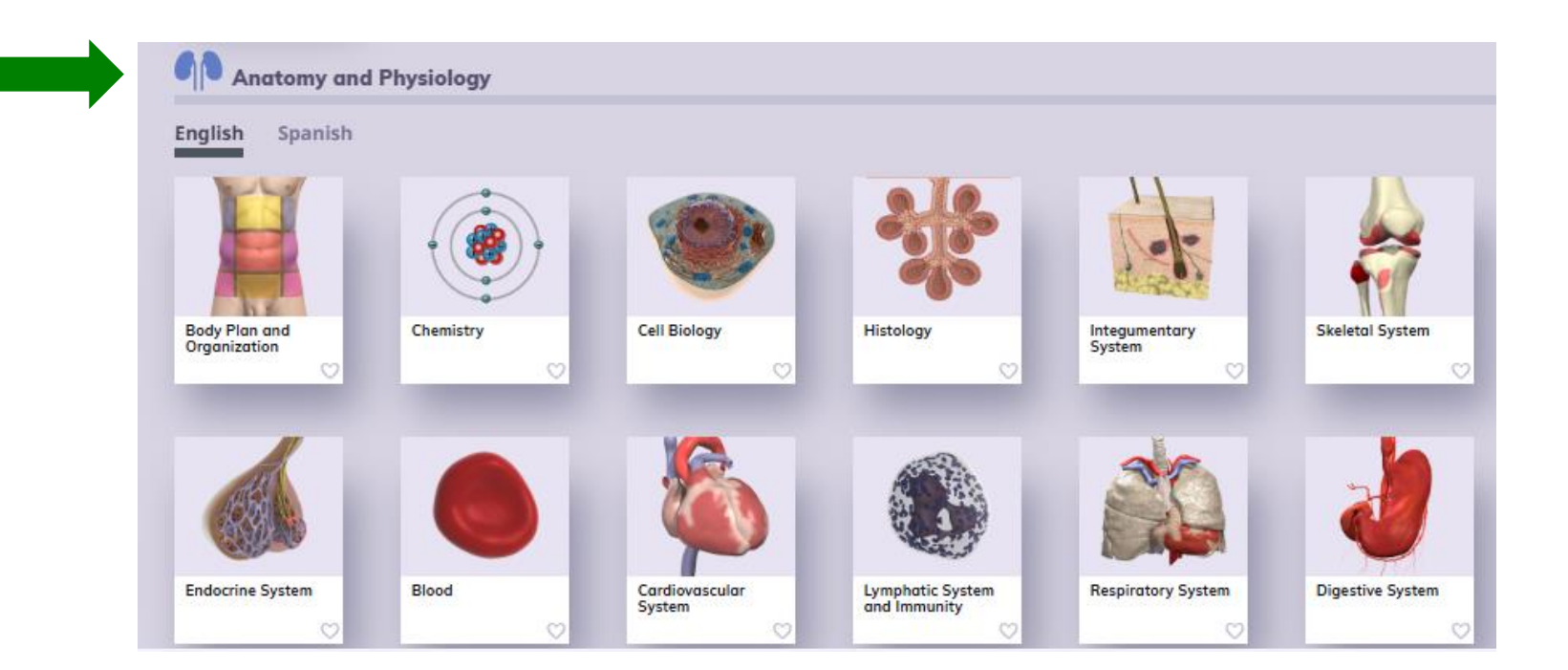

Quando si entra nel modulo non è più possibile avere una visione d'insieme.

TIP

Navigare nel singolo modulo è comunque un'opzione da prendere in considerazione per testare la ricchezza dei dati: casi clinici, immagini interattive, video, quiz, interactive learning.

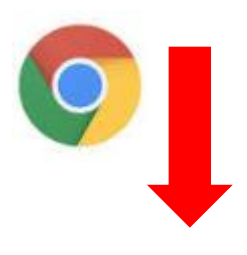

#### Funzionalità browser e connessione da remoto

| Head and Neck - Google Ch <mark>rom</mark> e                                                                                                    | the particular of the second second s |                                                                                                    |           |
|----------------------------------------------------------------------------------------------------|----------------------------------------------------------------------------------------------------|----------------------------------------------------------------------------------------------------|-----------|
| ll5ui/#/product/har_head_2014/type/Slides/id/9048164                                                                                                    |                                                                                                    | questa pagina sta provando a caricare script di fonti non autenticate                                                                                                    | <b></b> Q |
| AND NECK                                                                                                    |                                                                                                    | auricular                                                                                                    | ×)        |
|                                                                                                    | Axial MR of the head and neck, slice 10                                                                                                    | +                                                                                                    | +         |
| <ul> <li>https://www.anatomy.tv/</li> <li>www.anatomy.tv</li> <li>Connessione sicura</li> <li>Alcuni elementi non sicuri di questa pagina sono stati bloccati da Firefox.</li> <li>Alcuni elementi non sicuri di questa pagina sono stati bloccati da Firefox.</li> </ul> |                                                                                                    | Se appaiono questi messaggi la risorsa<br>non viene consultata in modo corretto.<br><b>Cancellare i dati di navigazione</b><br>(cronologia, cookie, immagini nella cache | etc.)     |

#### **RICORDA - Log in with UK SHIBBOLETH – Università degli Studi di Padova**

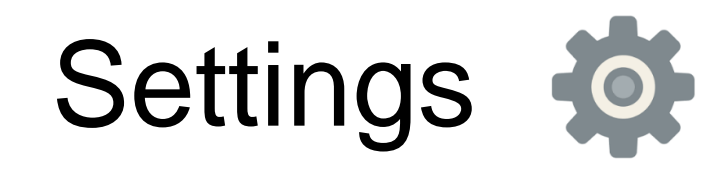

Scegli il colore con il quale vuoi evidenziare la parte

Scegli lo sfondo

(opzione disponibile solo per alcuni materiali)

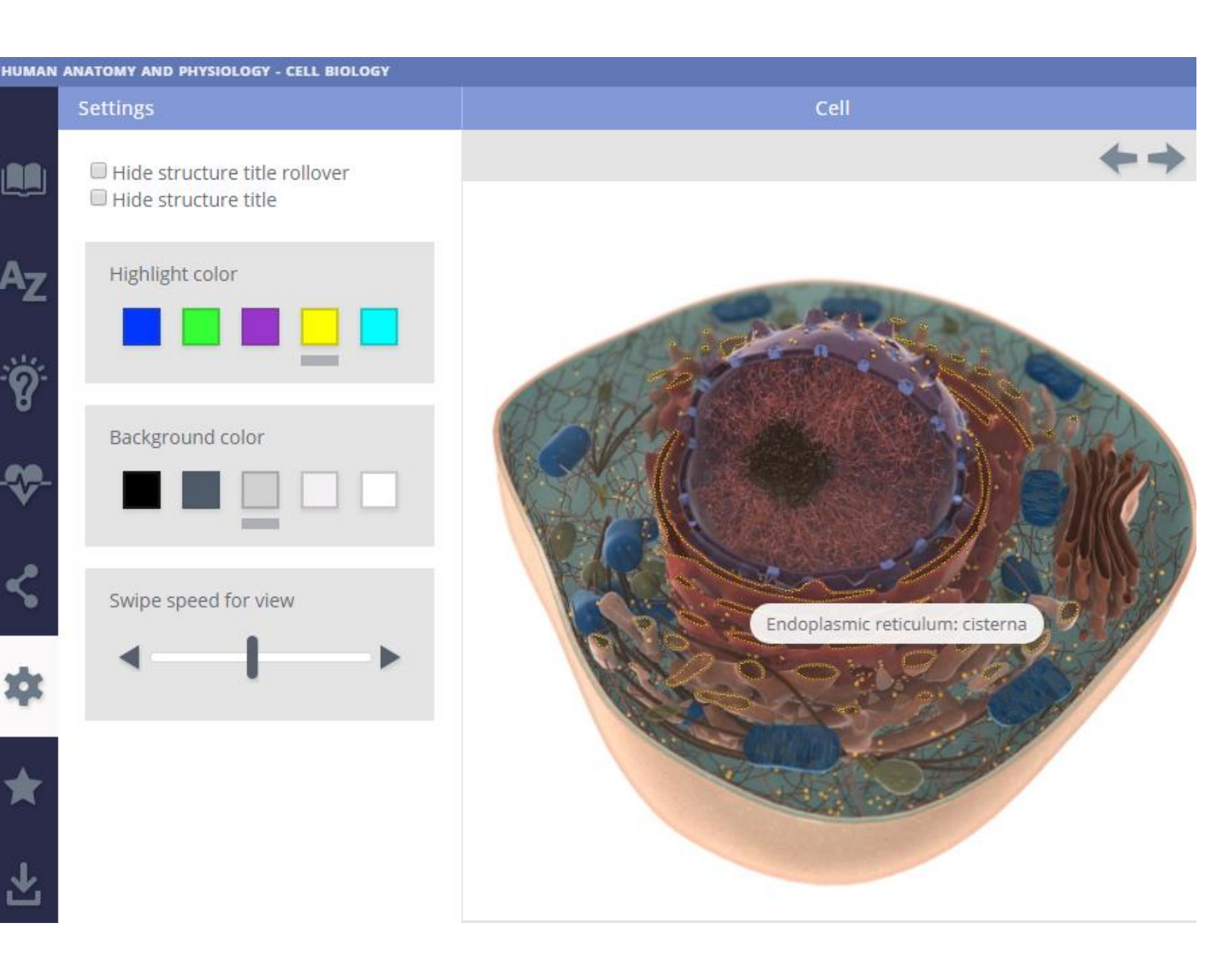

### Modalità di ricerca

**Topics** - ogni modulo presenta una serie di argomenti specifici immediatamente identificabili.

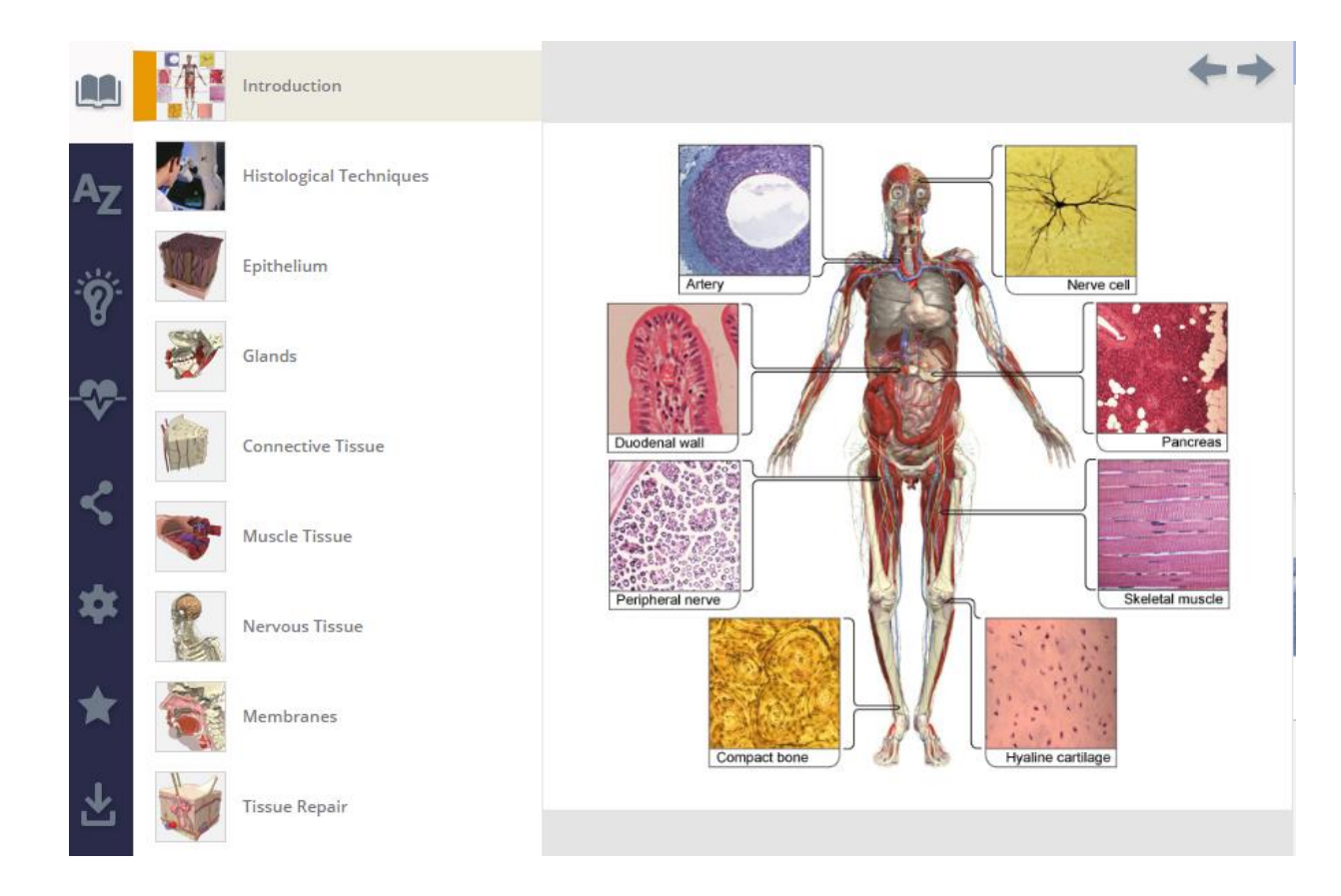

**Termine libero** - in alto sulla destra si apriranno tutte le voci presenti - Results

| gland                       | ×            |
|-----------------------------|--------------|
| Search                      | ×            |
| FILTERS                     |              |
| Topics                      | ~            |
| Linteractive Learning       | ~            |
| 👸 Quizzes                   | $\checkmark$ |
|                             | ~            |
| Index                       | ~            |
| RESULTS                     |              |
| IN TOPICS (1)               |              |
| IN QUIZZES (1)              | Ö            |
| IN INTERACTIVE LEARNING (2) | Å            |
| IN INDEX (34)               | :            |

## Interactive learning

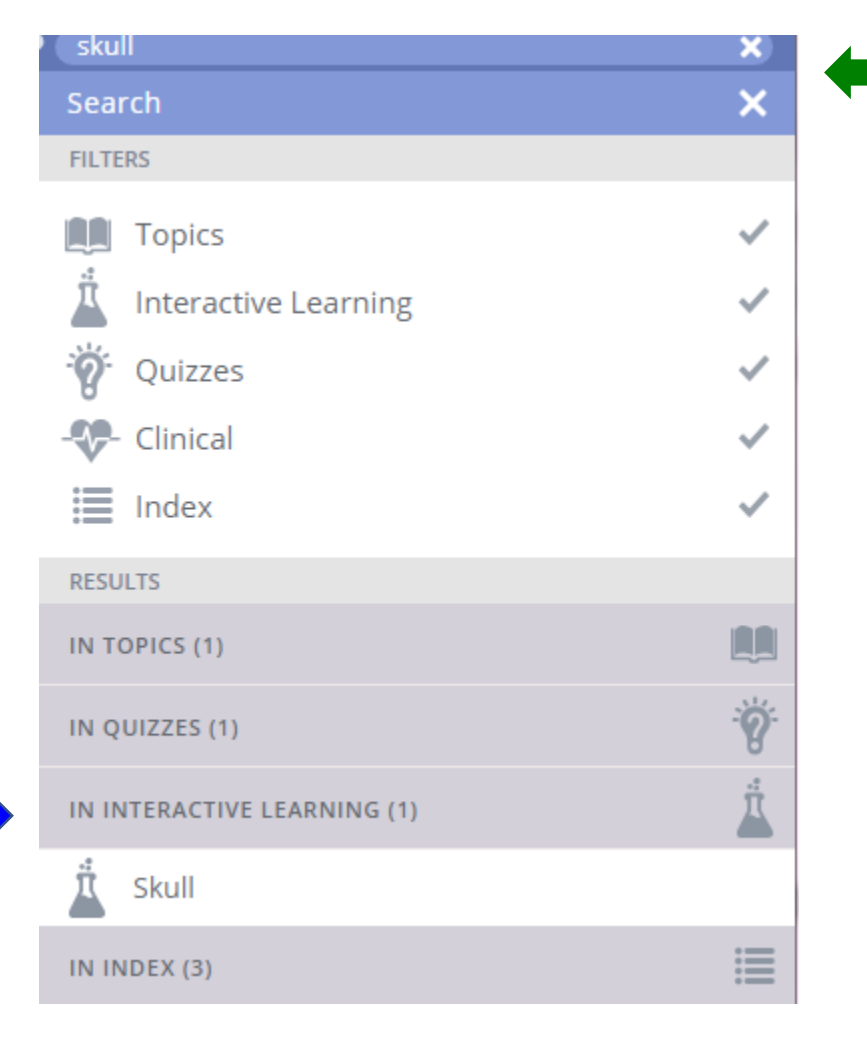

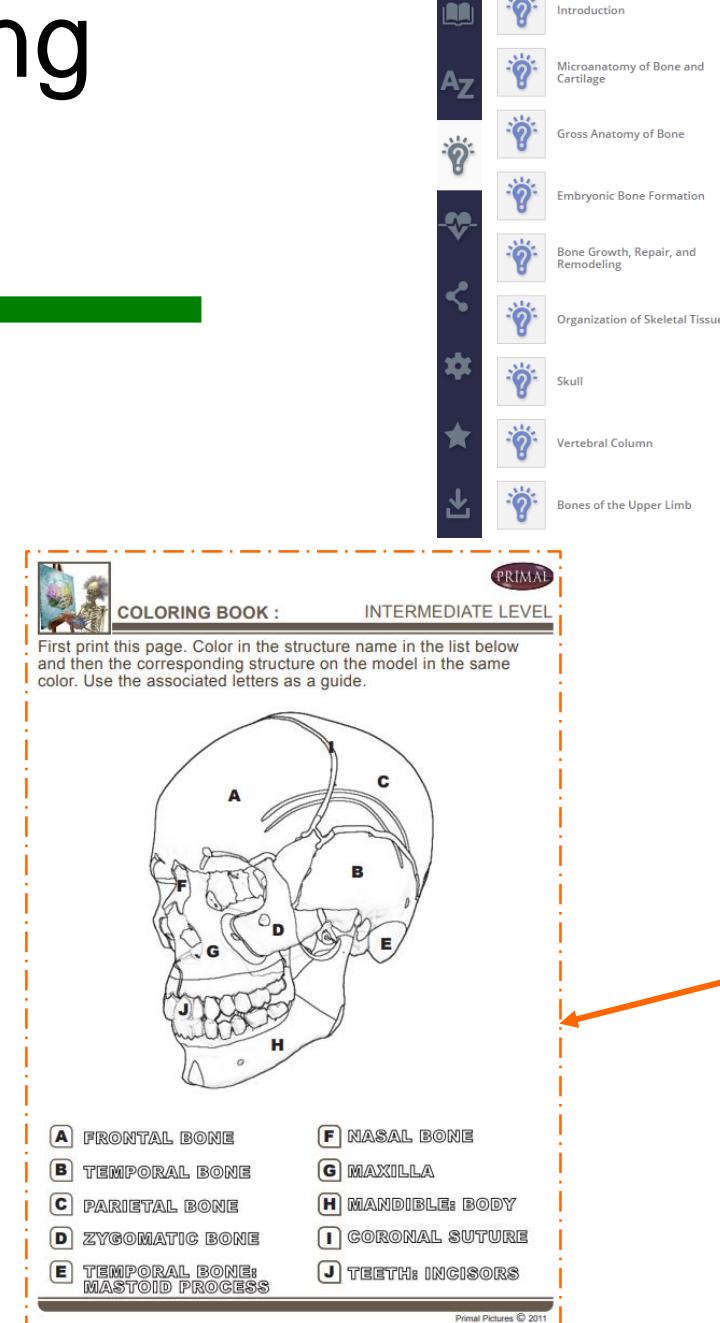

Non esiste nel pannello di controllo una voce Interactive Learning. La voce quizzes non comprende questo materiale.

Se si vogliono scaricare immagini da colorare bisogna utilizzare l'opzione **Search** e controllare se è presente tra gli interactive learning anche un Coloring book.

#### Caratteristiche del modulo

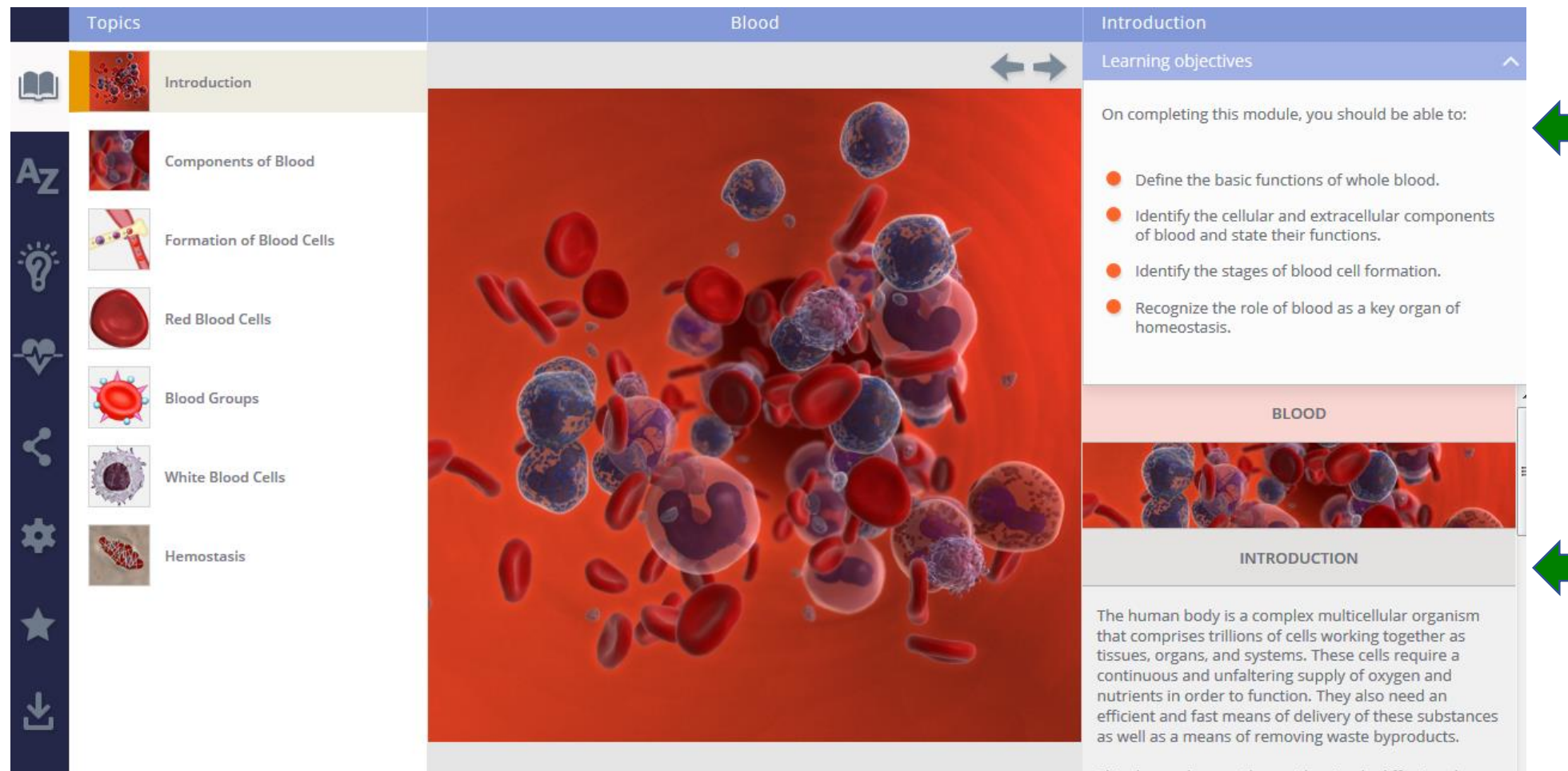

This demand cannot be met by simple diffusion alone,

Competenze che si possono acquisire grazie al modulo.

Testo di anatomia e fisiologia con elementi multimediali, immagini e video.

#### Visible structures

#### Caratteristiche del modulo

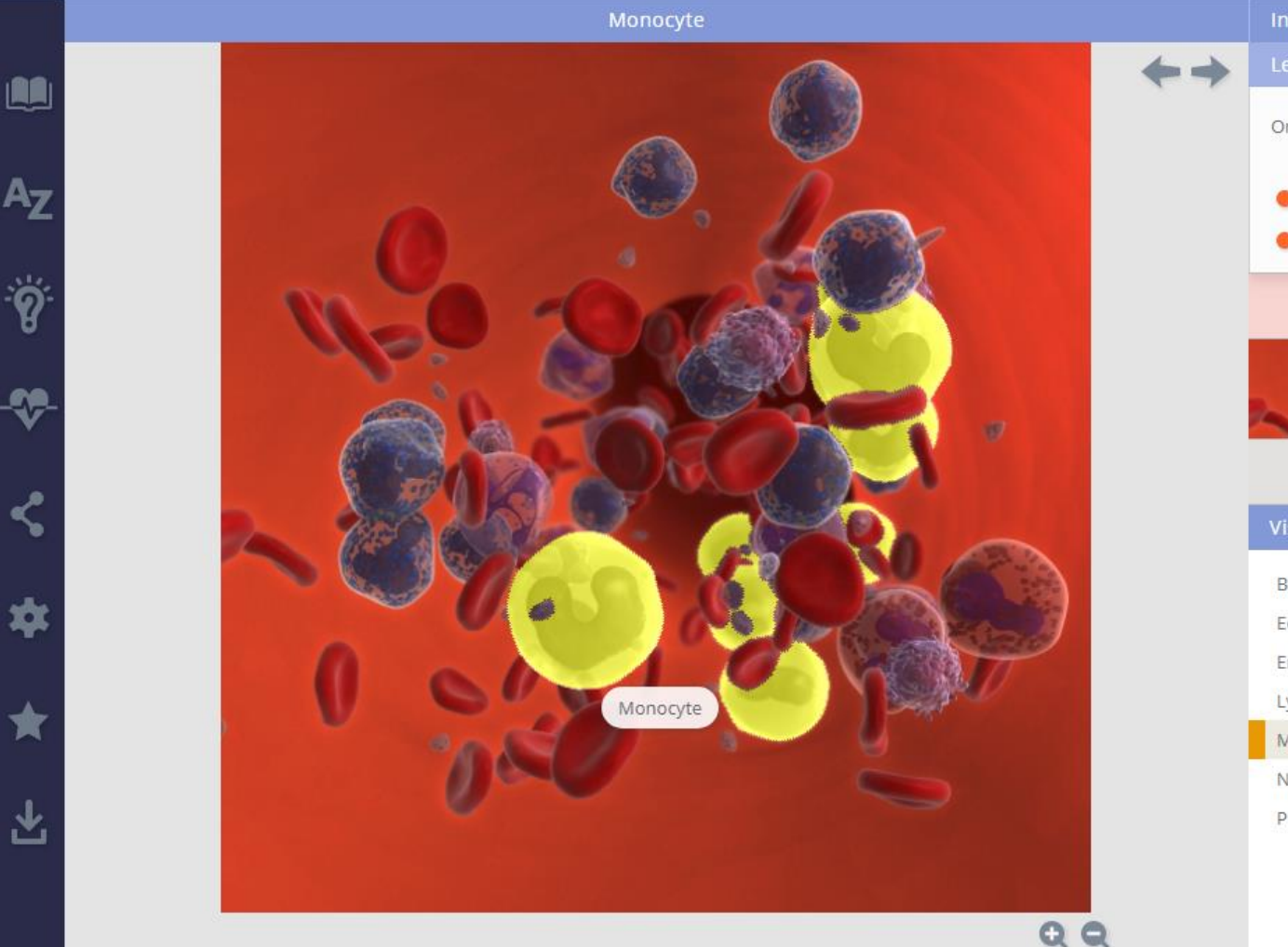

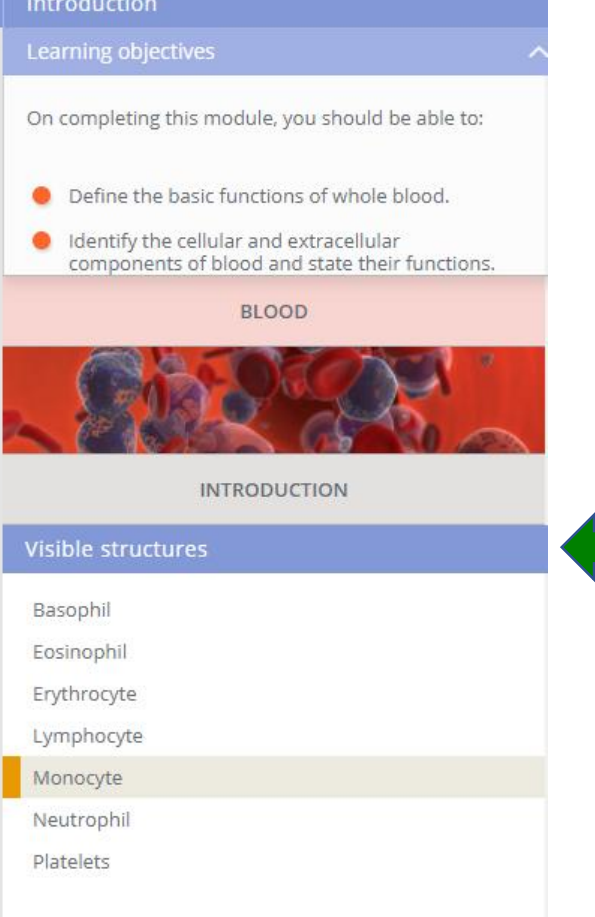

#### Visibile structures nella parte bassa di ogni modulo.

Cliccando sulla barra è possibile selezionare la lista delle opzioni interattive.

## Identificare velocemente la presenza di un video

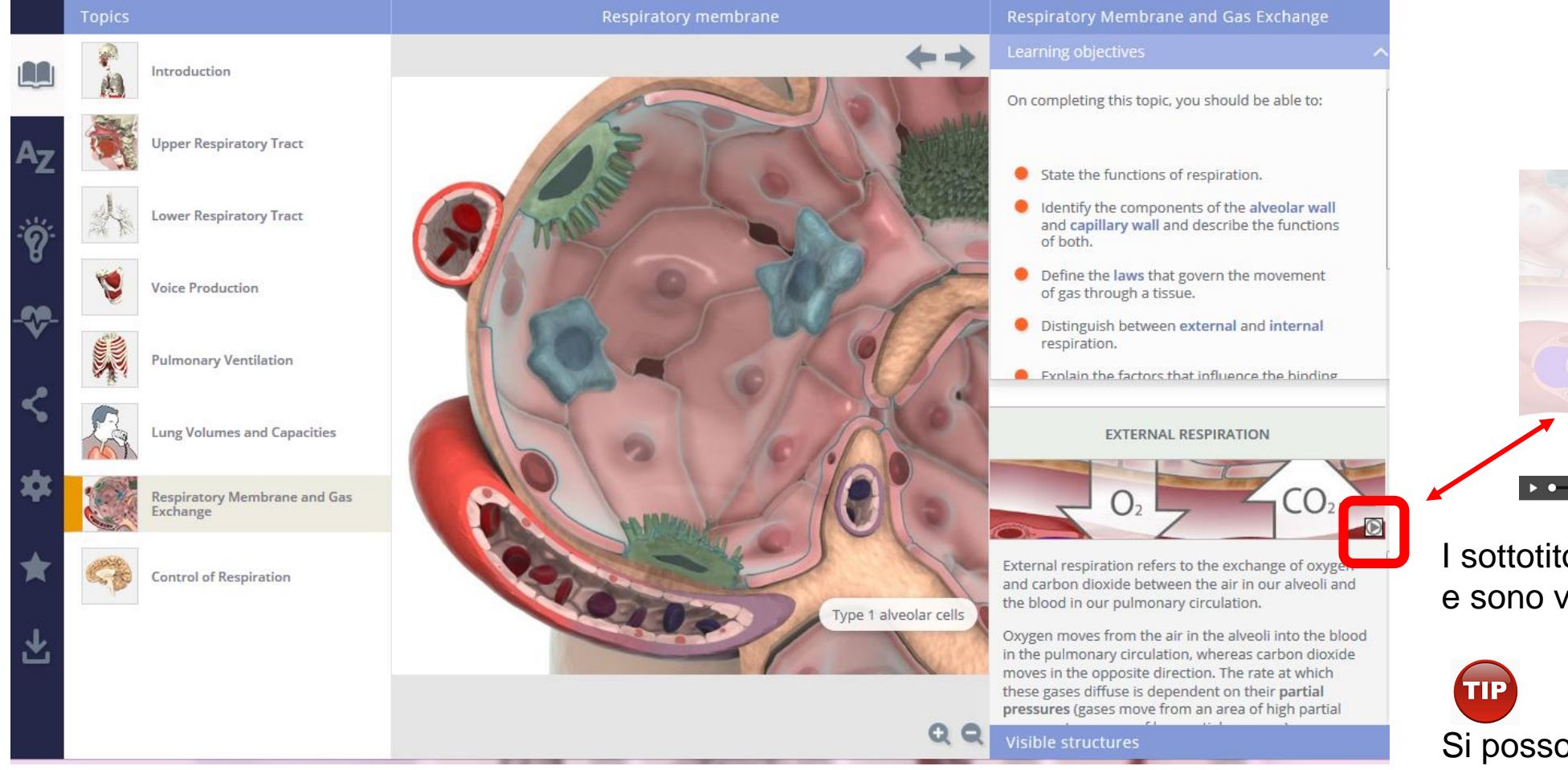

I sottotitoli sono presenti in ogni video e sono visibili nella barra sottostante.

Si possono scaricare e vedere nel proprio PC senza dover essere connessi alla rete.

### Voci interattive nei moduli

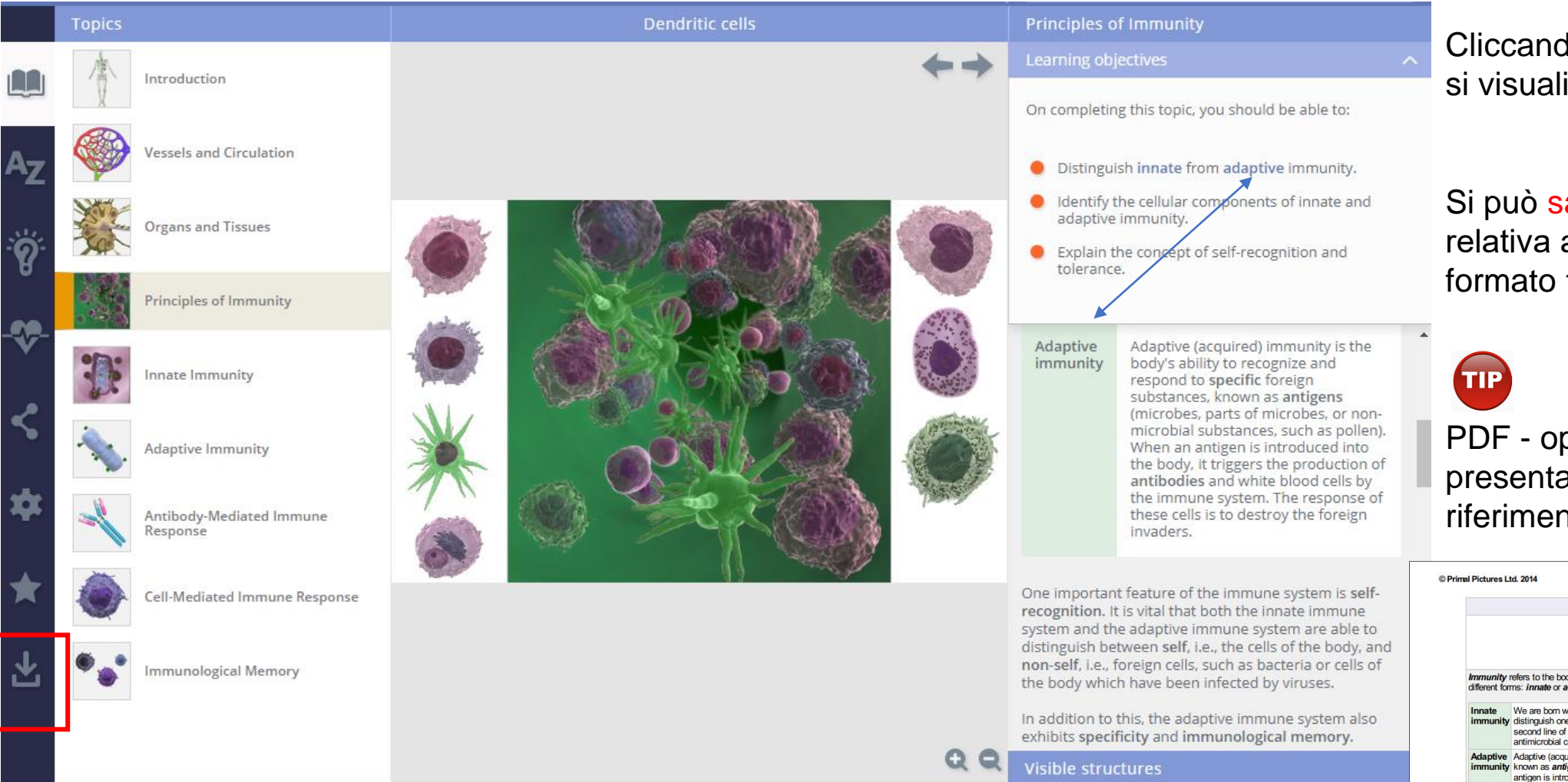

Cliccando sulla voce interattiva si visualizza il testo collegato.

Si può salvare la scheda relativa all'argomento in formato testo o in PDF.

PDF - opzione utile perché presenta anche le immagini di riferimento.

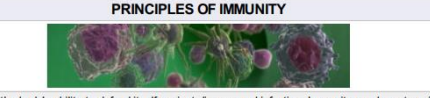

Immunity refers to the body's ability to defend itself against disease and infection. Immunity can be categorized into two ifferent forms: innate or adaptive

Innate We are born with innate immunity. It is non-specific, which means that the innate cells are not able to immunity distinguish one type of pathogen from another. The principal role of this system is to form the first and second line of defense against pathogens. These defenses include the skin, phagocytic white blood cells antimicrobial chemicals, the inflammatory response, and the onset of fever.

Adaptive Adaptive (acquired) immunity is the body's ability to recognize and respond to specific foreign substances, immunity known as antigens (microbes, parts of microbes, or non-microbial substances, such as pollen). When an antigen is introduced into the body, it triggers the production of antibodies and white blood cells by the immune system. The response of these cells is to destroy the foreign invaders.

One important feature of the immune system is self-recognition. It is vital that both the innate immune system and the adaptive immune system are able to distinguish between self, i.e., the cells of the body, and non-self, i.e., foreign cells, such as bacteria or cells of the body which have been infected by viruses. In addition to this, the adaptive immune system also exhibits specificity and immunological memory

#### Tasti funzionali per le parti anatomiche

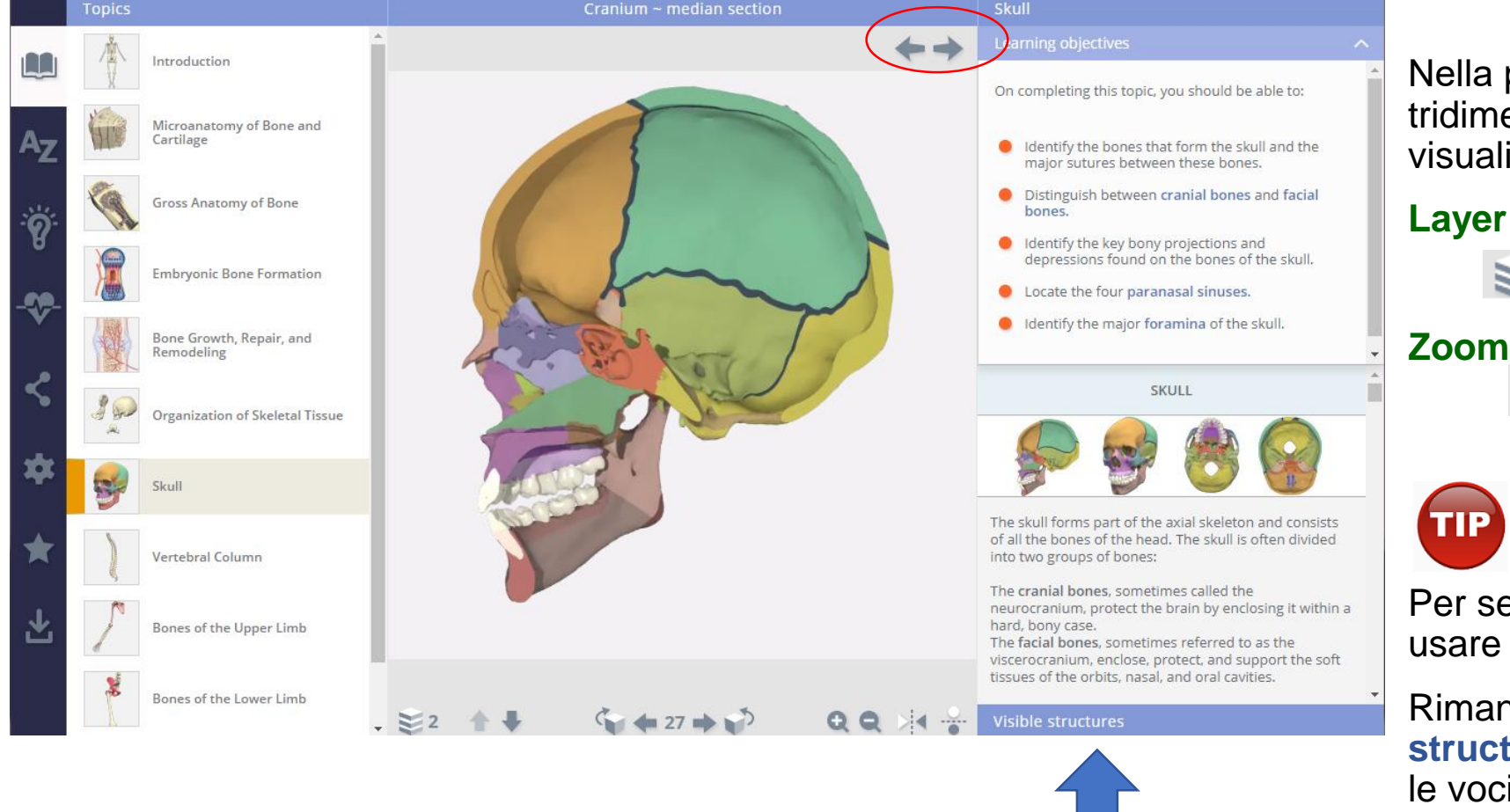

Nella parte bassa dell'immagine tridimensionale le opzioni di visualizzazione:

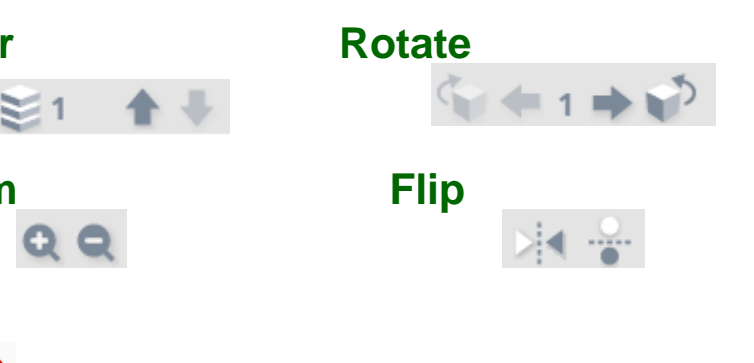

Per seguire il proprio processo di analisi usare le **frecce.** 

Rimane molto nascosta la barra Visible structures in basso dove si trovano tutte le voci. Accade di dimenticarsi che sia presente visto che è di colore azzurro come altre barre.

# Zoom

Cliccare sulla barra a destra per far scomparire il testo.

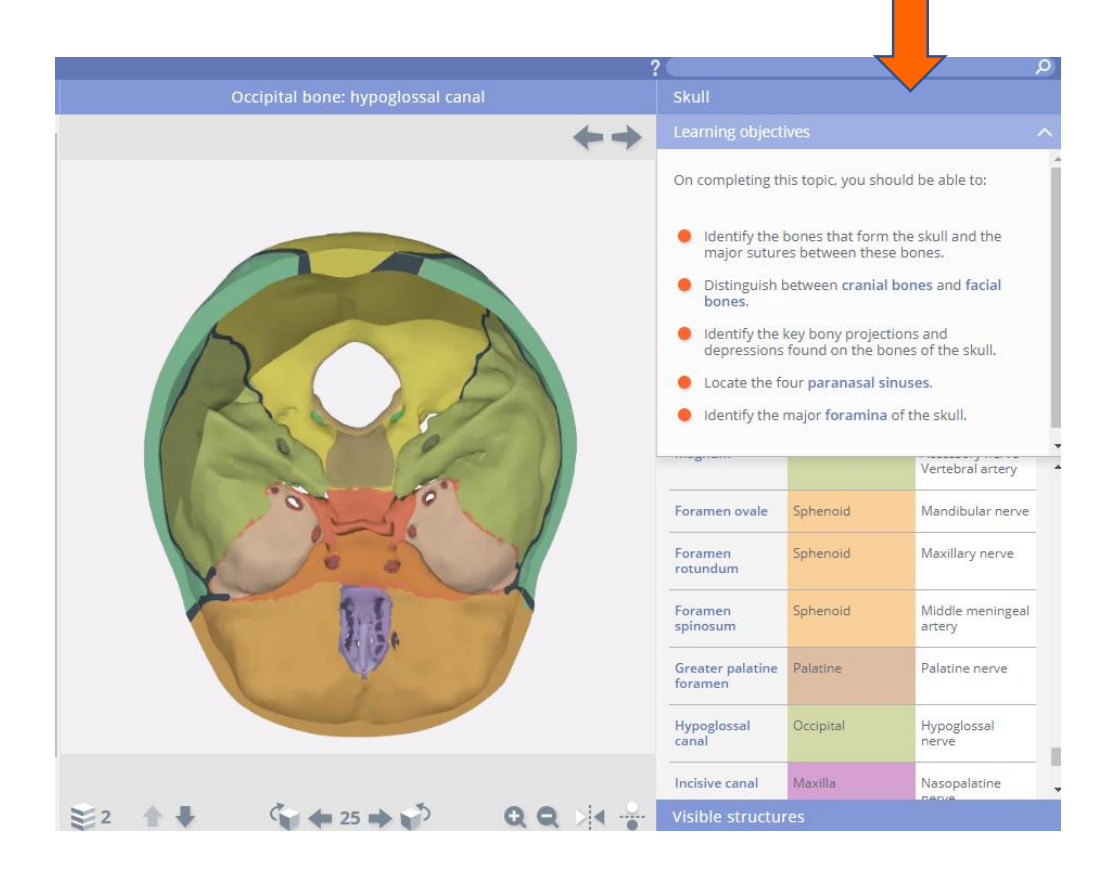

# Cliccare sulla barra a destra per uscire dalla modalità a schermo intero. $\leftarrow \rightarrow$ QQ 🌾 **4** 25 🗰 🌮 ≥2 ♠ ₩

# Pannello di controllo

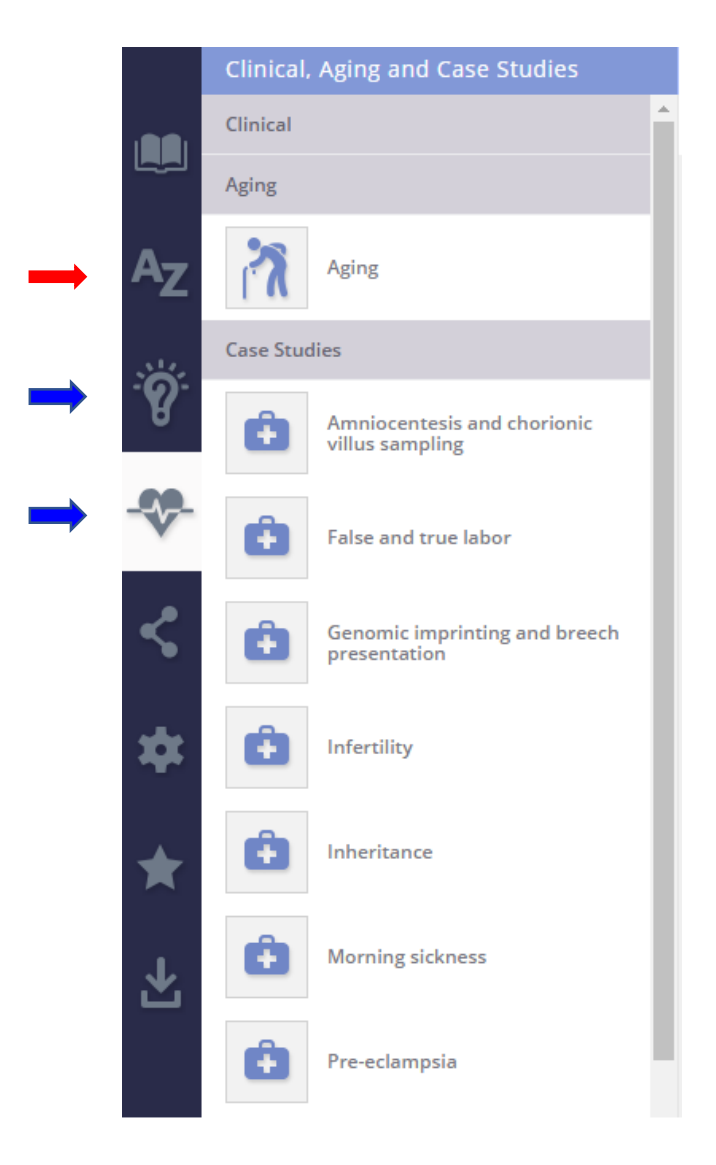

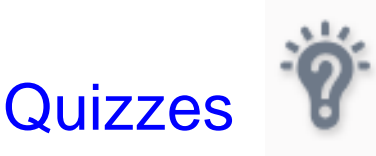

Clinical, Aging and Case Studies – si possono trovare esempi di tipiche condizioni cliniche associate ad un particolare sistema, studiare gli aspetti in età avanzata e valutare il proprio livello di conoscenza attraverso test.

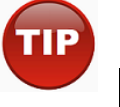

Esiste anche un indice alfabetico che non rappresenta l'opzione più funzionale per fare le ricerche.

# Salvataggio dati

LOAD FROM FILE

SAVE

ADD FAVORITI

> SAVE TO FILE

> > SAVE

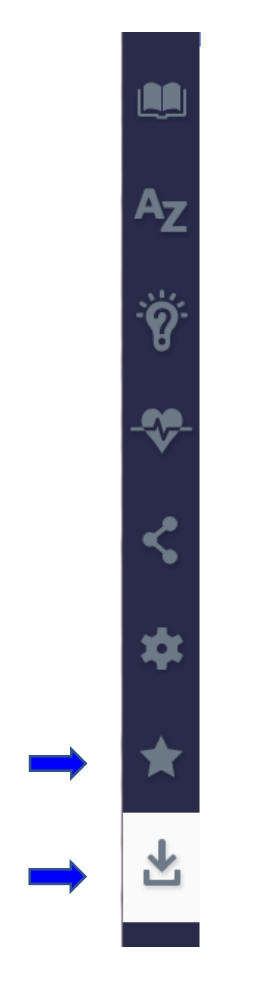

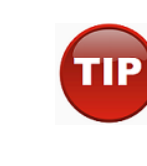

La possibilità di creare cartelle è molto pubblicizzata dall'editore ma non è così funzionale visto che i file generati sono in formato .txt.

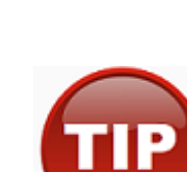

L'opzione di salvataggio sia delle immagini che del testo garantisce una migliore visualizzazione del materiale.